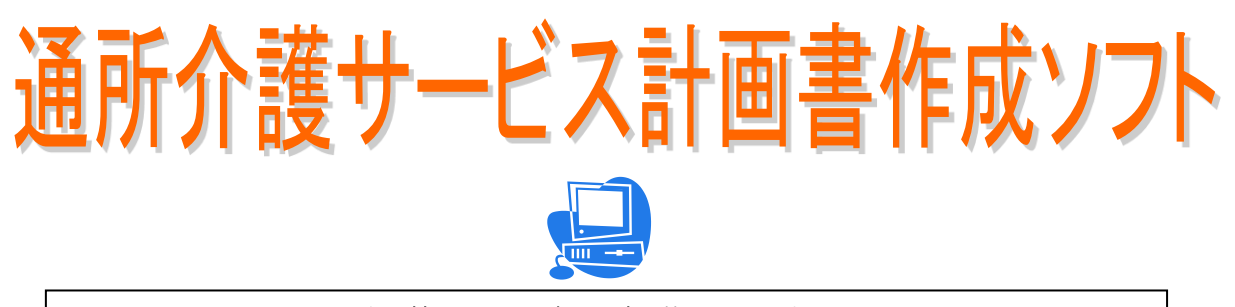

通所介護サービス事業所における、 介護サービス計画書の作成は、十分ですか?

このソフトは、表計算ソフトEXCEL、でできているから自由度抜群です。

#### 〔特徴〕

- 1. 計画書を新規作成する場合、あらかじめ登録したパターンを参照します。
- 2. 作成済みの利用者の更新は、前回分を呼び出して参照作成します。
- 3. 入力項目セルで凡例の検索入力や登録ができ、手間が軽減できます。
- 4. モニタリング評価の様式も用意されています。
- 5. 計画したサービスの実績を入力し、利用者毎のサービス実施確認書を 作成することができます。
- 6. 複数のパソコンでネットワーク運用ができます。
- 7. サービス実績入力により、業務日誌やバイタルチェックおよびケース記録 の作成も可能です。(オプション対応となります)

### ご導入された施設様からは、

- ・「エクセル」だから帳票イメージでの入力ができるので簡単でわかりやすい。
- ・ 価格が安いので予算がとりやすい。

と、大変好評を頂いております。

〔価格〕

導入費用は、 ¥60,000(税別)より ※出張訪問による運用操作指導およびネットワーク運用やオプション対応は、 別途お見積りとさせて頂きます。

システム利用料は、<mark>月額 ¥3,500(税別)</mark> ※機能改良サービスやメンテナンスサービスを含みます。

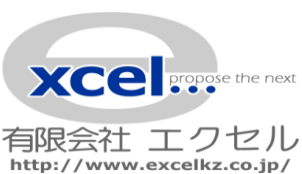

通所介護計画書 作成システム

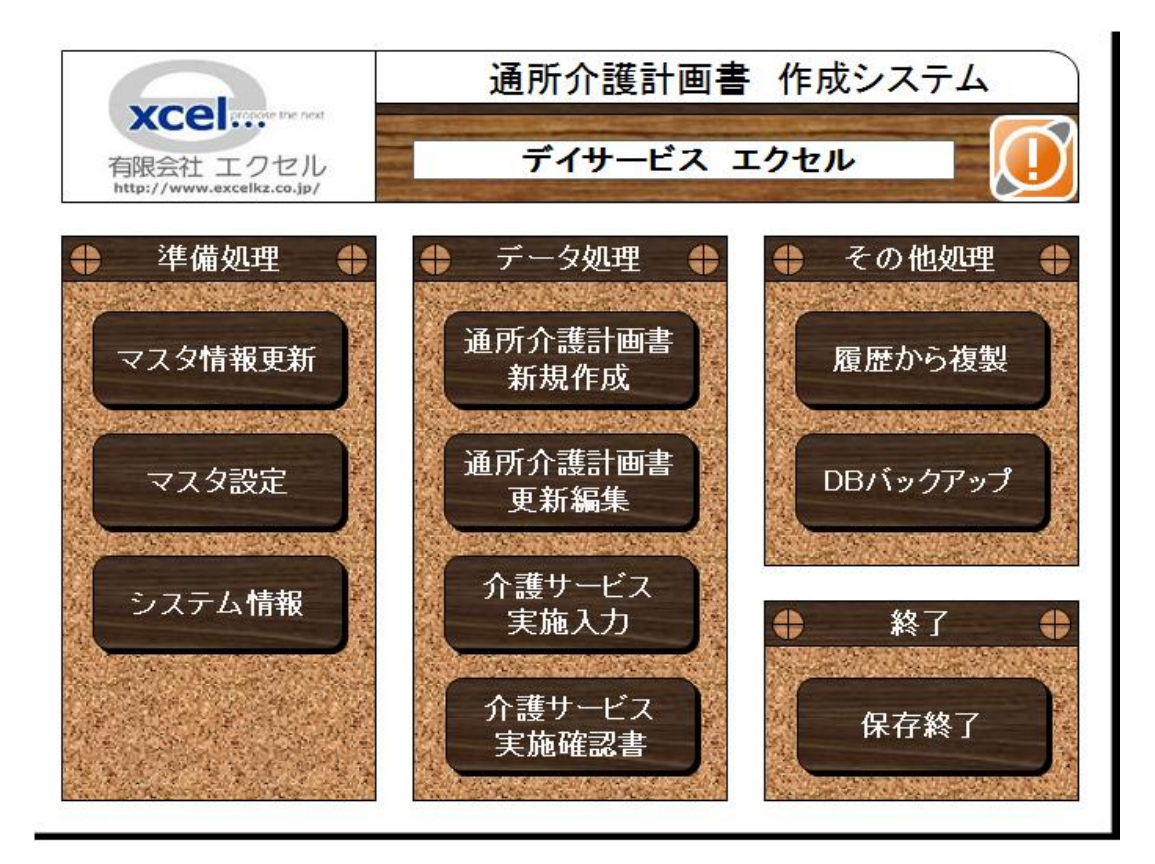

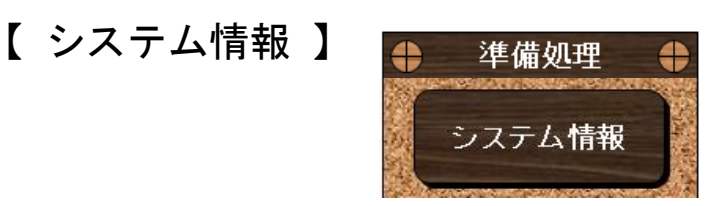

トップメニューの [システム情報] をクリックします。

•

運用上必要な情報を入力します。

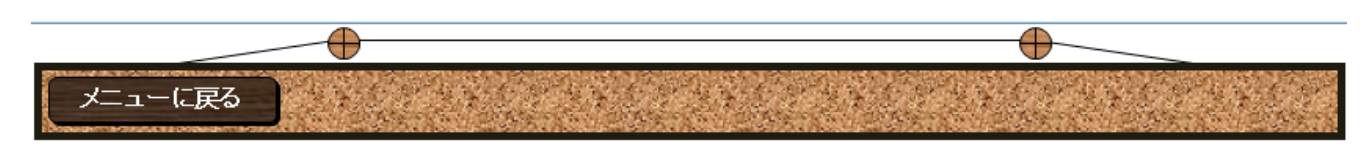

システム情報

1. システム情報

•

| 格納先       | D:¥デモ¥通所介護¥通所 | 介護著格納先取得 |
|-----------|---------------|----------|
| DBファイル名   | 通所介護DB.xls    |          |
| 実施DBファイル名 | 通所介護実施DB.xls  |          |
| マスタファイル名  | マスタ.xls       |          |

#### 2. 事業所情報

| 法人名  | 有限会社エクセル       |  |  |  |
|------|----------------|--|--|--|
| 事業所名 | デイサービス エクセル    |  |  |  |
| 住所   | 秋田県鹿角市八幡平字上前田4 |  |  |  |
| 電話番号 | 0186-30-5995   |  |  |  |

#### 3. 計画期間の設定

| 計画期間 | 6ヶ月 |
|------|-----|

#### 4. 使用計画書の設定

| 計画書No | 計画書シート名 | 計画書タイトル       |  |  |  |
|-------|---------|---------------|--|--|--|
| 計画書①  | 計画書1    | 通所介護計画書①      |  |  |  |
| 計画書②  | 計画書2    | 通所介護計画書②      |  |  |  |
| 計画書③  | 計画書3    | モニタリング評価      |  |  |  |
| 計画書④  | 計画書4    | 通所介護計画書 説明同意書 |  |  |  |
| 計画書⑤  | 計画書5    | 利用者台帳         |  |  |  |

5. バックアップの設定

| 保存先   | D:¥デモ¥通所介護¥通所 | 介護署 | 保存先取得 |
|-------|---------------|-----|-------|
| フォルダ名 | 通所介護DBバックアップ  |     |       |

## 【 マスタ設定 】

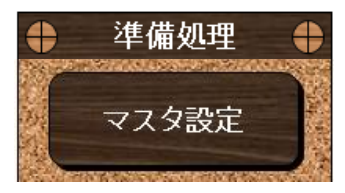

トップメニューの [マスタ設定] をクリックします。

職員情報および利用者情報を登録します。

|          |                             | •     |      |        |               |      | -  |    | _        |     |
|----------|-----------------------------|-------|------|--------|---------------|------|----|----|----------|-----|
| ×=       | メニューに戻る 基本マスタ情報登録 凡例マスタ編集登録 |       |      |        |               |      |    |    |          |     |
| <b>+</b> |                             |       |      |        |               |      |    |    |          |     |
| コード      | 職員氏名                        | 職 種   | コード  | 利用者氏名  | カナ            | 利用状況 | ХŦ | 性別 | 生年月日     | 年齢  |
| 1001     | 畠山 博英                       | 生活相談員 | 1001 | 利用者 一郎 | ሀヨウシャ イチロウ    | 利用中  |    | 男  | T3.11.2  | 97歲 |
| 1002     | 菊地 大輔                       | 介護員   | 1002 | 利用者 二郎 | リヨウシャ シロウ     | 利用中  |    | 男  | T11.11.3 | 89歳 |
|          |                             |       | 1003 | 利用者 三郎 | リヨウシャ サブロウ    | 利用中  |    | 男  | S5.11.4  | 81歳 |
|          |                             |       | 1004 | 利用者 四郎 | UID>> গ্রদীয় | 利用中  |    | 男  | S9.5.8   | 77歳 |
|          |                             |       | 1005 | 利用者 五郎 | לעיב אללבני   | 利用中  |    | 男  | S13.7.6  | 73歳 |
| 1 1      |                             |       |      | 1      |               | 1    |    |    |          | 1 1 |

基本的なサービスを登録します。サービス実施記録の詳細表記となります。

| 基     | 本的なサービス項目 |     |     |     |     |     |     |
|-------|-----------|-----|-----|-----|-----|-----|-----|
| ⊐-F10 | 内容        | 初期値 | 区分1 | 区分2 | 区分3 | 区分4 | 区分5 |
| 1001  | 送迎サービス    | 0   | 送迎  | 迎え  | 送り  |     |     |
| 1002  | 入浴サービス    | 0   | 一般  | 特浴  | 清拭  |     |     |
| 1003  | 食事サービス    | 0   | ٠   |     |     |     |     |
| 1004  | 排泄介助サービス  | 0   | ٠   |     |     |     |     |
| 1005  | 機能訓練      | 0   | 集団  | 個別  |     |     |     |
| 1006  | 健康チェック    | 0   | ٠   |     |     |     |     |
| 1007  | 静養        | 0   | ٠   | •   |     |     | 0   |
|       |           | 1   |     | •   |     |     | •   |

凡例マスタに登録すると、計画書の各項目を入力するのに役立ちます。

| <b>+</b>           | ▶ 凡例マスタ ◆       |            |               |         |     |    |                |                 |  |
|--------------------|-----------------|------------|---------------|---------|-----|----|----------------|-----------------|--|
|                    | 介護保険対象外サービス     | 基本的なサービス内容 |               | 別途かかる費用 |     |    | 必要に応じて提供するサービス |                 |  |
| 그 <del>~</del> [15 | 内容 🔺 🗸          | コード30      | 内容            | 그~ド15   |     | 内容 | 그~ド15          | 内容              |  |
| 1001               | 食事提供にかかる費用(昼食代) | 1001       | 迎之(8:30~9:30) | 1001    | 昼食代 |    | 1001           | 食事提供にかかる費用く昼食代) |  |
|                    |                 | 1002       | 送約(16:00~)    |         |     |    |                |                 |  |
|                    |                 | 1003       | 大浴サービス        |         |     |    |                |                 |  |
|                    |                 | 1004       | 食事サービス        |         |     |    |                |                 |  |
|                    |                 | 1005       | 医療            |         |     |    |                |                 |  |
|                    |                 | 1006       | 機能訓練          |         |     |    |                |                 |  |
|                    |                 | 1007       | 健康チェック(9:30~) |         |     |    |                |                 |  |
|                    |                 | 1008       | おやつ           |         |     |    |                |                 |  |
|                    |                 | 1009       | 茶話            |         |     |    |                |                 |  |
|                    |                 | 1010       | レクリエーション      |         |     |    |                |                 |  |
|                    |                 | 1011       | 休息            |         |     |    |                |                 |  |
|                    |                 | 1012       | 口腔ケア          |         |     |    |                |                 |  |
|                    |                 | 1013       | 静義(睡眠)        |         |     |    |                |                 |  |
|                    | t               |            | t             |         | 1   |    |                |                 |  |

【通所介護計画書新規作成】

•

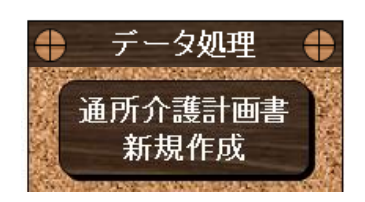

•

計画書を初めて作成する時は、トップメニューの[通所介護計画書新規作成]をクリックします。 登録済みのパターンを選択し、あらかじめ共通する項目を参照して作成します。

| メニューに戻る 新規作成実行 印刷 | 創除する |
|-------------------|------|

## 通所介護計画書

選択欄にチェックを入れて、[新規作成実行]をクリックして下さい。 パターンがない場合は、そのまま[新規作成実行]をクリックして下さい。

| 選択 | 登録コード  | バターン名             |  |
|----|--------|-------------------|--|
|    | 1<br>2 | バターン月水金<br>バターン火木 |  |
|    |        |                   |  |

利用者名・作成年月日・計画期間・作成者を入力し、内容を計画に沿って変更して作成します。

|         | Ð              |                                  |                      |                    |       |          | _             |
|---------|----------------|----------------------------------|----------------------|--------------------|-------|----------|---------------|
| メニューに戻る | 2 録 基          | 国本バターン登録                         | क 🕅                  | ) <del>5</del> -90 | 미노가   | 移動する計画書で | 5選択して下さい<br>- |
| 作成状況の選択 |                |                                  |                      |                    |       |          |               |
| 未作成     |                |                                  | 通所                   | 介護計画               | 書①    |          |               |
|         | 作成年月日          | :                                |                      |                    |       | デイサー     | ビス エクセル       |
|         | 計画期間:          |                                  |                      |                    |       | 作成者: 💽   |               |
|         | 利用者名           | *                                |                      |                    |       | · 介護区分   |               |
|         | ①ご利用の          | ー<br>D曜日                         |                      |                    |       |          |               |
|         | ■月曜日           | 火曜日                              | ■水曜日                 | 术曜日                | ■金曜日  | 土曜日      | 日曜日           |
|         | ② 基本的机         | よサービス項目                          |                      |                    |       |          |               |
|         | 下記のサー          | -ビスを提供する時間                       | 間帯を下の票に              | 記載しています            | t.    | -        |               |
|         | ■送迎サ-<br>■健康 ÷ | -ビス ■大浴サ                         | ⁺∽ビス ■<br><u>·</u> ≁ | ■食事サービス            | ■排泄介助 | りサービス ■  | 機能訓練          |
|         |                |                                  | '袞                   |                    |       |          |               |
|         | ③ 介護保<br>通所介護  | 険対象外サービ<br><sup>国業所で提供する基本</sup> | 太的なサービス              | 山外のサービ             | スです。  |          |               |
| 凡例呼出    | A # 18 (th) a  |                                  | +0,0,0               |                    | ×     |          |               |
| 凡例登録    | ・覚争提供に         | りかる費用(昼食代)                       |                      |                    |       |          |               |
|         |                | 画表                               |                      |                    |       |          |               |
|         | 曜日             | 月火水                              | 木 金 土                |                    | 月 火   | 水木金土     |               |
|         | 時間 7.00 ~~     | 基本的なサービ                          | 人内容①                 | 別途賀用               | 基本的なり | 「一ビス内谷⑫  | 別途費用          |
|         | 8.00-          |                                  |                      |                    |       |          |               |
|         | 0.00           | 血え(8:30~9:30)                    |                      |                    |       |          |               |
|         | 9:00           | 海康チャック(0・20~)                    |                      |                    |       |          |               |
|         | 10:00          | MARTER 1997(9-30-7)<br>人浴サービス    |                      |                    |       |          |               |
|         | 11:00          | 木息                               |                      |                    |       |          |               |

[移動する計画書を選択して下さい]で、通所介護計画書②を選択します。

|                | -           |                                               | <b>—</b>                                                |
|----------------|-------------|-----------------------------------------------|---------------------------------------------------------|
| メニューに戻る        | 登録 基本パターン登録 | 印 引 データのリセット                                  | 移動する計画書を選択して下さい                                         |
| <u>k</u>       |             | <u>x                                     </u> |                                                         |
| 作成状況の選択<br>未作成 |             | 通所介護計画書①                                      | <u>通所介設計画書(2)</u><br>モニタリング評価<br>通所介護計画書 説明同意書<br>利用者台帳 |
|                | 作成年月日:      |                                               | デイサービス エクセル                                             |
|                | 計画期間:🎫      |                                               | 作成者: 🚽                                                  |
|                | 利用者名        |                                               | 介護区分                                                    |

画面が通所介護計画書②に切り替わりますので、引き続き入力を行います。

|                | <b>—</b>     |           |            |       |          |                |              |               |
|----------------|--------------|-----------|------------|-------|----------|----------------|--------------|---------------|
|                |              | 行全表       | 示 印        | PI    | データのリセット |                | 動する計画書       | を選択して下さい<br>- |
| 作成状況の選択<br>未作成 |              |           | <u>آ</u> ل | 師介言   | 雙計画書②    |                |              |               |
|                | 作成年,<br>計画期間 | 月日:<br>間: |            |       | 1        | ſĭ             | デイサ-<br>E成者: | ービス エクセル      |
|                | 利用者          | 名         |            |       |          |                | 介護区分         |               |
|                | 課題及          | び援助目標     |            |       |          |                |              |               |
|                | 番号           | 解決すべき     | 課題(ニーズ)    | 長期    | 目標(計画期間) |                | 短期目標(副       | 計画期間)         |
| 39             | 1            |           |            |       |          |                |              |               |
| 39             | 2            |           |            |       |          |                |              |               |
| 39             | з            |           |            |       |          |                |              |               |
|                | 援助内          | 四容        |            |       |          |                |              |               |
|                | サービ          | ス内容       | 具体的な       | 対応および | 留意点      | <del>५</del> - | -ビス提供に調      | 関する評価         |
| 39             | 送迎サー         | ビス        |            |       |          |                |              |               |
| 39             | 健康チェ         | ילי       |            |       |          |                |              |               |
| 39             | 入浴サー         | ビス        |            |       |          |                |              |               |
| 39             | 食事サー         | ビス        |            |       |          |                |              |               |

入力が終わったら、通所介護計画書①に一旦戻って、登録を行います。

【通所介護計画書更新編集】

0

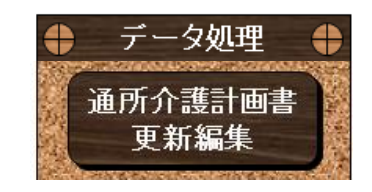

ー度作成した計画書を呼び出して編集したり、前回の計画書の内容を呼び出して新たな月の計画書 として登録する場合は、トップメニューの [通所介護計画書新規作成]をクリックします。

計画書は(利用者and作成月)単位でデータに登録されます。

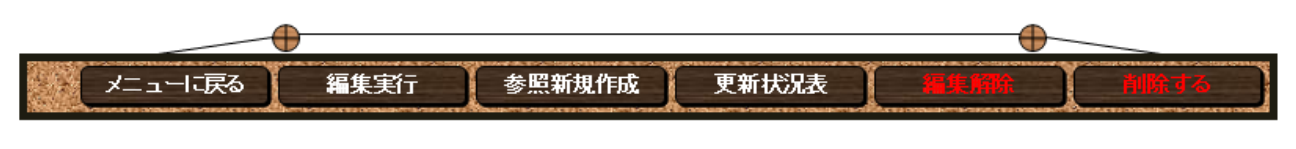

通所介護計画書 夏新編集

利用者名または作成月で並び替えを行い、 選択欄にチェックを入れて、「編集実行」か「参照新規作成」をクリックして下さい。

•

| 選択 | 編集2-ザー | 利用者<br>コード | 利用者名 💽 | 作成月 🕞   | 通所介護計画書の  | 通所介護計画書② | モニタリング評価 | 运新计规计图象 契明电客事 | 利用者台帳 |
|----|--------|------------|--------|---------|-----------|----------|----------|---------------|-------|
|    | [      | 1004       | 利用者 四郎 | 平成24年2月 | 作成中       | 未作成      | 未作成      |               |       |
|    | ſ      | 1002       | 利用者 二郎 | 平成24年2月 | H24.2.1   | 未作成      | 未作成      |               |       |
|    |        | 1005       | 利用者 五郎 | 平成24年2月 | H24.1.25  | 未作成      | 未作成      |               |       |
|    |        | 1003       | 利用者 三郎 | 平成24年1月 | H24.1.10  | 未作成      | 未作成      |               |       |
|    |        | 1001       | 利用者 一郎 | 平成24年1月 | H23.12.20 | 未作成      | 未作成      |               |       |
|    |        |            |        |         |           |          |          |               |       |

[更新状況表]をクリックすると、どの計画書が更新時期か把握することができます。

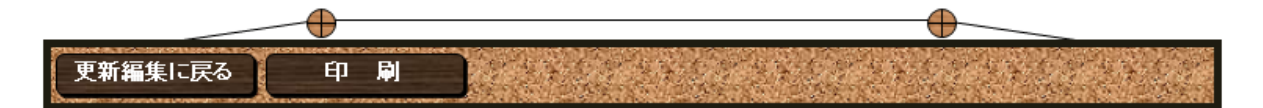

|          | 計画書作成期間更新状況表 |                         |            |  |  |  |  |  |  |  |  |
|----------|--------------|-------------------------|------------|--|--|--|--|--|--|--|--|
| ディサービス エ | クセル          |                         | 平成24年2月15日 |  |  |  |  |  |  |  |  |
| 利用者コード   | 利用者名         | 作成期間                    | 更新状況       |  |  |  |  |  |  |  |  |
| 1001     | 利用者 一郎       | 平成24年1月1日 ~ 平成24年6月30日  |            |  |  |  |  |  |  |  |  |
| 1003     | 利用者 三郎       | 平成24年1月11日 ~ 平成24年7月10日 |            |  |  |  |  |  |  |  |  |
| 1002     | 利用者 二郎       | 平成24年2月1日 ~             | 暫定         |  |  |  |  |  |  |  |  |
| 1005     | 利用者 五郎       | 平成24年2月1日 ~ 平成24年7月31日  |            |  |  |  |  |  |  |  |  |
| 1004     | 利用者_四郎       | 平成24年2月13日 ~ 平成24年8月12日 |            |  |  |  |  |  |  |  |  |

### 【モニタリングの作成】

期間が経過したら、モニタリング評価で結果を入力します。

[移動する計画書を選択して下さい]で、 [モニタリング評価]を選択します。

| メニューに戻る | 登録 基本パターン登録 印         | FI データのリセット | 移動する計画書を選択して下さい                         |
|---------|-----------------------|-------------|-----------------------------------------|
| A       |                       | A           | ▲<br>通所介護計画書①<br>漫形へ詳計画書②               |
| 作成状況の選択 |                       |             | 7 週川川設計画者の<br>モニタリンク評価<br>通所介護計画書 説明同意書 |
| 作成中 🕞   | í (                   | 通所介護計画書①    | 利用者台帳                                   |
|         | 作成年月日: 平成24年2月10日     |             | デイサービス エクセル                             |
|         | 計画期間:🔠 平成24年2月13日 🛛 〜 | 平成24年8月12日  | 作成者:🔽   畠山 博英                           |
|         |                       | 昭和9年5月8日生   | △港区公 亜△港3                               |
|         |                       | 77 歳        | 川酸区力 受川酸3                               |

画面がモニタリング評価に切り替わります。

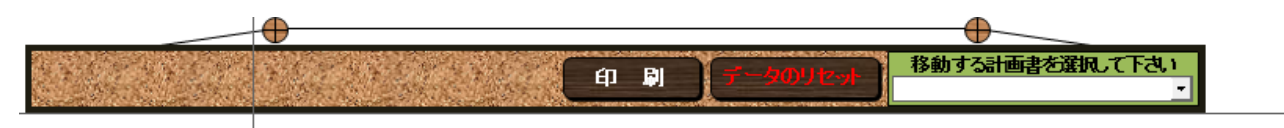

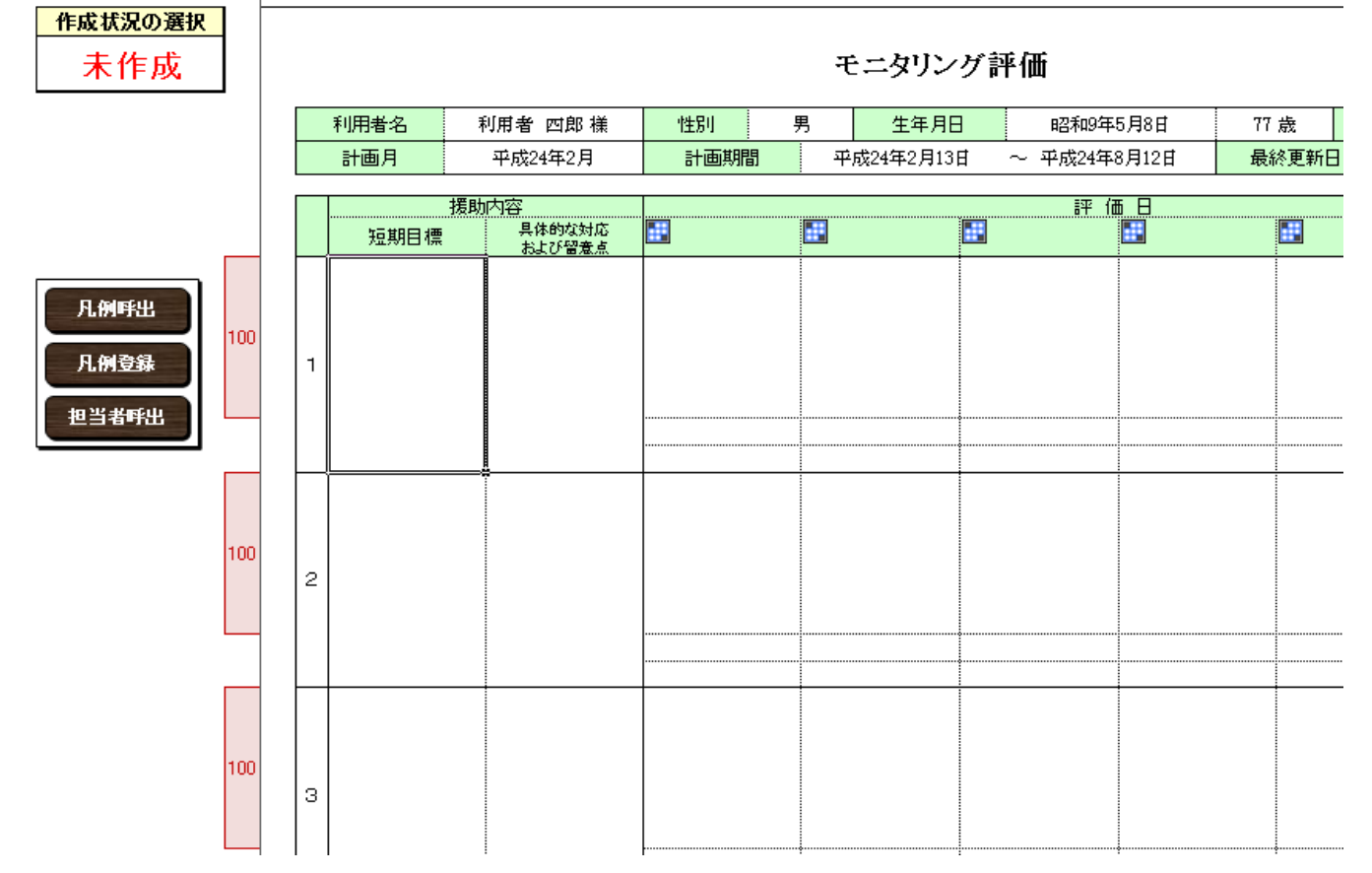

## 【利用者台帳の確認】

[移動する計画書を選択して下さい]から [利用者台帳]を選択します。

|         | -    |                                          |             |             |           |                            | _            |
|---------|------|------------------------------------------|-------------|-------------|-----------|----------------------------|--------------|
| メニューに戻る | 登録 [ | 基本パターン登録                                 | 的。          | PI          | データのリセット  | 移動する計画書                    | を選択して下さい     |
| 作出任何    |      | un austra annos construir san annos d'Ar |             |             |           | 通所介護計画<br>通所介護計画           | 書①<br>書②     |
| 作成中     |      |                                          | 通           | <b>听介</b> 譐 | €計画書① ■   | モニタリンク評<br>通所介護計画<br>利用者台帳 | 価<br>書 説明同意書 |
|         | 作成年月 | 日: 平成24年2月10日                            |             |             |           | デイサ・                       | ービス エクセル     |
|         | 計画期間 | :13日 平成24年2月13日                          | $\sim \Psi$ | 戓24年8月      | ]12日      | 作成者: 💽 📊                   | 畠山 博英        |
|         | 利田来る |                                          | ι¥          | ₽           | 昭和9年5月8日生 | 心難反公                       | 西介護な         |
|         |      |                                          | 154         | 77          | 77 歳      | 「一月酸四方」                    | 安川酸り         |

画面が利用者台帳に切り替わります。

| €                                       | )                  |                   |           |         |                 |                 |              |
|-----------------------------------------|--------------------|-------------------|-----------|---------|-----------------|-----------------|--------------|
|                                         |                    | e e               | <b>P</b>  |         |                 | 移動する計画          | 書を選択して下さい    |
| この画面で<br>編集することはできません。<br>マスタで編集してください。 |                    |                   | 利用        | 者台      | 帳               | ディサ・            | ービス エクセル     |
|                                         | 【 基本情報 】<br>利用者名   | 利用者 四郎 様          | 男         | 昭和9     | 9年5月8日生<br>77 歳 | - 介護区分          | 要介護3         |
|                                         | 住所                 | 018-3436 秋田県鹿角市   | 八幡平4      | -4-4    |                 | 電話番号            | 0186-44-4444 |
|                                         | 緊急<br>連絡先名         | 家族 四津江(長男)        | 家)        | 電話番     | 考 四             | ,<br> 男宅(018-45 | -7855)       |
|                                         | 居宅介護<br>支援事業所      | かづの居宅介護支援セン<br>ター | 介護支<br>専門 | z援<br>員 | 介護 桜子           | 電話番号            | 0186-99-9999 |
|                                         | 主治医                | かづの病院 整形外科 島      | 贵田Dr      |         |                 |                 |              |
|                                         | 【短期目標】             |                   |           |         |                 |                 |              |
|                                         | 計画作成月              | 平成24年2月           | 計画期       | 間       | 平成24年2月13       | 3日 ~ 平成         | 24年8月12日     |
|                                         | 1                  |                   |           |         |                 |                 |              |
|                                         | 2                  |                   |           |         |                 |                 |              |
|                                         | з                  |                   |           |         |                 |                 |              |
|                                         | 【備考】<br> <br> 特になし |                   |           |         |                 |                 |              |

【介護サービス実施入力】

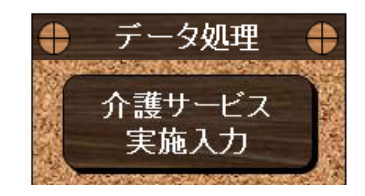

トップメニューの[介護サービス実施入力]をクリックするとカレンダーが表示されます。 本日の日付が黄色で表示されますので、クリックします。

| カレン | ダー  |      |      |    |    | x  |   |
|-----|-----|------|------|----|----|----|---|
| 20  | 12  | 年    | 2    | 月  | «  |    |   |
| 作成日 | を切っ | ックして | ください | •  |    |    |   |
| B   | 月   | 火    | 水    | 木  | 金  | ±  |   |
|     |     |      | 01   | 02 | 03 | 04 |   |
| 05  | 06  | 07   | 08   | 09 | 10 | 11 |   |
| 12  | 13  | 14   | 15   | 16 | 17 | 18 |   |
| 19  | 20  | 21   | 22   | 23 | 24 | 25 |   |
| 26  | 27  | 28   | 29   |    |    |    |   |
|     |     |      |      |    |    |    |   |
|     | _   |      |      | _  | _  |    | J |

日付の曜日から、計画書に登録されてあるサービスのご利用曜日を参照して、本日の利用予定者が一覧で表示されます。

画面のタイトルは [本日の利用者確定] と表示されています。

予定者が来られなかったり、予定外の利用者があった場合は、出欠確認欄の●で変更します。
 ●印の付いた利用者が、本日の確定利用者となります。

[利用者出欠確定]をクリックします。

| 1- 1-57                                     |         |          |                  | water shows |              | TRANSITION OF THE | NO DE LA COMPANY |              | ALC: NO. | PAGE AND COLUMN                        | DOMESTIC: NO. |
|---------------------------------------------|---------|----------|------------------|-------------|--------------|-------------------|------------------|--------------|----------|----------------------------------------|---------------|
| メニューLEQ                                     | 利用者出欠確定 | 実施入      | 力確定              | I           | 印            | 刷                 | V                | イアウト         | 編集       |                                        |               |
| 【始業時】<br>出欠確認を取り<br>【利用者出欠確定】をクリック<br>【終業時】 |         |          |                  | 本日          | ヨの利          | 刘用有               | 皆確況              | ŧ            |          | ディサービス                                 | 、<br>エクセル     |
| サービス内容を確認し<br>【実施入力確定】をクリック                 | 日付      | <u> </u> | <sup>I</sup> 成24 | 年2月         | <b>∃</b> 15E | ] (水)             | )                | 能后           | 禄 -      | 计 山畠                                   | 英             |
| 出生                                          | 利用者     |          |                  |             |              | 基                 | 本的なサ             | ービス内         | 容        | •                                      |               |
| 確                                           | 20 氏名   | メモ       | 送迎サー<br>ビス       | 入俗サー<br>ビス  | 食事サー<br>ビス   | 排進介助<br>サービス      | 機能訓練             | - 健康<br>チェック | 静美       |                                        |               |
| 利用者呼出                                       | 利用者 一郎  |          | 0                | 0           | 0            | 0                 | 0                | 0            | 0        |                                        |               |
|                                             | 利用者 二郎  |          |                  | 0           | 0            | ¢                 | 0                | 0            | 0        | •••••••                                |               |
| 利用者クリア                                      | 利用者 三郎  |          | 0                | 0           | 0            | 0                 | 0                | 0            | 0        | •••••••••••••••••••••••••••••••••••••• |               |
| •                                           | 利用者 四郎  | •        | 0                | 0           | 0            | 0                 | 0                | 0            | 0        | •••••••                                |               |
| •                                           | 利用者 五郎  |          | 0                | 0           | 0            |                   |                  | 0            | 0        | •                                      |               |
|                                             |         |          |                  |             |              |                   |                  |              |          |                                        |               |

本日の終わりに、サービス実施の確認を行いますので、またカレンダーをクリックします。

画面のタイトルは [サービス実施確定] に切り替わっています。

さらに、基本的なサービス内容は、予定の〇印からマスタ情報に登録してある詳細表示 (例:送迎、一般、集団)に置き換わっています。

実際のサービス詳細が変更になった場合は、その個所をクリックして変更します。

内容の確認を終えたら、[実施入力確定]をクリックします。

|                                                         |     | -0 | )      |     |            |            |              |                    |             |            |        | 0-       |      |         |
|---------------------------------------------------------|-----|----|--------|-----|------------|------------|--------------|--------------------|-------------|------------|--------|----------|------|---------|
| メニューに戻る                                                 | Ι   | 利用 | 者出欠確定  | 実施入 | 力確定        | I          | 印            | 刷                  | Γv          | イアウ        | 編集     | )        |      |         |
| 【始業時】<br>出欠確認を取り<br>【利用者出欠確定】をクリ<br>【終業時】<br>サービフロックを確認 | לעי |    |        |     |            | サ-         | ービス          | ス <mark>実</mark> が | <b>伍確</b> 定 | Ē          |        | デイ       | サービス | エクセル    |
| リービス内容を確認し<br>[実施入力確定]をクリック                             | ל   |    | 日付     | 7   | ₽成24       | 4年2月       | <b>∃</b> 15E | ] (水)              | )           | €5≣        | まま -   |          | 畠山 博 | <b></b> |
|                                                         | 出欠  |    | 利用者    |     |            |            |              |                    | 本的なサ        | -<br>ービス内  | 容      |          |      |         |
|                                                         | 確認  |    | 氏名     | メモ  | 送辺サー<br>ビス | 入路サー<br>ビス | 食事サー<br>ビス   | 排贈介助<br>サービス       | 機能訓練        | 健康<br>チェック | 静美     |          |      |         |
| 利用者呼出                                                   | •   |    | 利用者 一郎 |     | 送迎         | 一般         | ٠            | ٠                  | 集団          | ٠          | ٠      |          |      |         |
|                                                         | ٠   |    | 利用者 二郎 |     |            | 一般         | ٠            |                    | 集団          | ٠          | ٠      |          |      |         |
| 利用者クリア                                                  | ۲   |    | 利用者 三郎 |     | 送迎         | 一般         | ٠            | ٠                  | 集団          | ٠          | ٠      |          |      |         |
|                                                         | ٠   |    | 利用者 四郎 |     | 送迎         | 一般         | ٠            | •                  | 集団          | •          | •      |          |      |         |
|                                                         | •   |    | 利用者 五郎 |     | 送迎         | 一般         | ٠            |                    |             | ٠          | ٠      |          |      |         |
|                                                         |     |    |        |     |            |            |              |                    |             |            |        |          |      |         |
|                                                         |     |    |        |     |            |            |              |                    |             |            |        |          |      |         |
|                                                         |     |    |        |     |            | •          | 0            | •                  | •           | •          | •      | ••••••   |      |         |
|                                                         |     | "1 |        |     | t          | 1          |              | 1                  |             | •          | •••••• | <b>.</b> |      |         |

【 介護サービス実施確認書 】

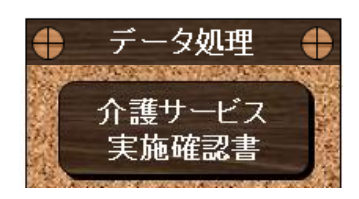

トップメニューの[介護サービス実施確認書]をクリックすると下記画面が表示されます。 作成する年月と作成する利用者を選択します。

利用者を複数人選択した場合は、「確認書一括印刷」を実行できます。

| 実施確認書の作ら                                               | 龙                                                      |                                                                                                  |           |          |     | ×     |  |
|--------------------------------------------------------|--------------------------------------------------------|--------------------------------------------------------------------------------------------------|-----------|----------|-----|-------|--|
| ①作成する                                                  | 年月を指気                                                  | Ξυτ<                                                                                             | ださい。<br>_ | ,        |     |       |  |
| 2012                                                   | 1年 [                                                   | 2                                                                                                | 月         |          |     |       |  |
| 1月                                                     | 28 3                                                   | 3月                                                                                               | 4月        |          | 5月  | 6月    |  |
| 7月                                                     | 8月 9                                                   | 列                                                                                                | 10月       | T        | 11月 | 12月   |  |
| ②作成する<br>□ ユード<br>□ 1001<br>□ 1002<br>□ 1003<br>□ 1004 | 利用者を通<br>利用者<br>利用者<br>利用者<br>利用者<br>利用者<br>利用者<br>利用者 | <ul> <li>観沢して</li> <li>気名</li> <li>一印</li> <li>二印</li> <li>二印</li> <li>三印</li> <li>四印</li> </ul> | (ださ)      | ()。<br>又 | ŧ   |       |  |
| ☑ 1005                                                 | 利用者                                                    | 五郎                                                                                               |           |          |     |       |  |
|                                                        |                                                        |                                                                                                  |           |          |     |       |  |
| 確認書一提                                                  | 印刷                                                     | 個別                                                                                               | 31プレビ     | ב -      | - 3 | キャンセル |  |

利用者を一人だけ選択した場合のみ、 [個別プレビュー]を実行できます。

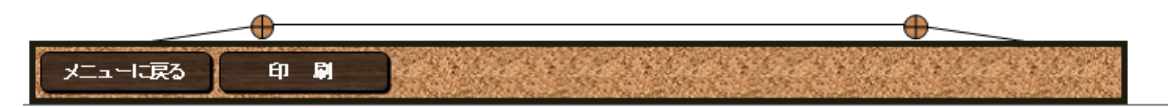

| 利用者名    | ŧ  | 1月<br>利用<br>利 | き 五 | 的枝 | ŧ | 9   | Ę. | 生     | 年月 | Β  | 8  | 昭和1 | 3年7 | 月6E    | Ξ           | 73 | 旇  | 介護    | 区分 | 要     | 支援 | 2  | 地<br>区 | \$ | 3地区 | Ξ  | 居宅<br>支援制 | 介護<br>「業所 | かつの | 居在办常 | に夫投せ | :29 |
|---------|----|---------------|-----|----|---|-----|----|-------|----|----|----|-----|-----|--------|-------------|----|----|-------|----|-------|----|----|--------|----|-----|----|-----------|-----------|-----|------|------|-----|
|         | 1  | 2             | 3   | 4  | 5 | 6   | 7  | 8     | 9  | 10 | 11 | 12  | 13  | 14     | 15          | 16 | 17 | 18    | 19 | 20    | 21 | 22 | 23     | 24 | 25  | 26 | 27        | 28        | 29  |      |      |     |
| サービス内容  | 水  | 木             | 金   | ±  | B | 月   | 火  | 水     | 木  | 金  | ±  | B   | 月   | 火      | 水           | 木  | 金  | ±     | Β  | 月     | 火  | 水  | 木      | 金  | ±   | Β  | 月         | 火         | 水   |      |      | it. |
| 送迎サービス  | 送迎 |               | 送辺  |    |   | 送迎  |    |       |    |    |    |     |     |        | 送迎          |    |    |       |    |       |    |    |        |    |     |    |           |           |     |      |      | 4   |
| 入浴サービス  | 煸拭 |               | -般  |    |   | -#2 |    | •     |    | •  |    |     |     | •      | - <b></b> # |    |    | •     |    | •     |    |    |        |    |     | •  |           | •         |     |      |      | 4   |
| 食事サービス  | •  |               | •   |    |   | •   |    | ••••• |    | •  |    |     |     | •••••• | •           |    |    | ••••• |    | ••••• |    |    |        |    |     | •  |           |           |     |      |      | 4   |
|         |    |               |     |    |   |     |    |       |    | •  |    |     |     |        |             |    |    |       |    |       |    |    |        |    |     |    |           |           |     |      |      |     |
| 機能訓練    |    |               |     |    |   | •   |    |       |    | •  |    |     |     |        |             |    |    |       |    |       |    |    |        |    |     | •  |           |           |     |      |      |     |
| 健康 チェック | •  |               | •   |    |   | •   |    |       |    | ò  |    | •   |     | ò      | •           |    |    | ••••• |    |       |    |    |        |    |     | •  |           | ò         |     |      |      | 4   |
| 静荡      | •  |               | •   |    |   | •   |    |       |    | •  |    | •   |     | •••••  | •           |    |    |       |    |       |    |    |        |    |     |    |           | •         |     |      |      | 4   |

| 計画期間:                                                                | ₩ 平成23年8月                                                                                 | 18日 ~ 平                        | 成24年2                                | 月7日                                  |                                    | 作成者: 🔹                     | 畠山 博英    |
|----------------------------------------------------------------------|-------------------------------------------------------------------------------------------|--------------------------------|--------------------------------------|--------------------------------------|------------------------------------|----------------------------|----------|
| 利田考名                                                                 | ↓ 利田書                                                                                     | ~                              | 軖                                    | 大正3年                                 | 印11月2日生                            | 介護区分                       | 要介護1     |
| 11/11/12 12                                                          | 11/114                                                                                    | 404, JAK                       | //                                   | <u> </u>                             | 96 歳                               | 7102277                    | 经71股上    |
| )ご利用                                                                 | の曜日                                                                                       |                                |                                      |                                      |                                    |                            |          |
| 月曜日                                                                  | ■火曜日                                                                                      | 水曜日                            |                                      | 木曜日                                  | ■金曜日                               | ■土曜日                       | 日曜日      |
| )基本的                                                                 | なサービス項目                                                                                   | Ξ                              |                                      |                                      |                                    |                            |          |
| 下記のサ                                                                 | ービスを提供す                                                                                   | る時間帯を下の身                       | 票に記載                                 | しています。                               | ·                                  | -                          |          |
| 送迎サ・                                                                 | -ビス ■.<br>×                                                                               | 入浴サービス<br>■ 整業                 | 食事                                   | けービス                                 | ■排泄介助                              | サービス                       | 機能訓練     |
| 健康ナ                                                                  | エック                                                                                       | ■                              |                                      |                                      |                                    |                            |          |
| ) 介護保                                                                | <b>験対象外サー</b>                                                                             | ビス                             | م بر م                               |                                      |                                    |                            |          |
| 通所介護                                                                 | 5争耒所で提供す                                                                                  | る基本的なサー                        | モス以タ                                 | トリサービス                               | (Cg.                               |                            |          |
| 食事提供に対                                                               | かかる費用(昼食代                                                                                 | )                              |                                      |                                      |                                    |                            |          |
| 〉〕田門号≞上                                                              | 両主                                                                                        |                                |                                      |                                      |                                    |                            |          |
| 曜日                                                                   | <b>凹衣</b><br>月 火                                                                          |                                | ±. H                                 |                                      | 月 火                                | 水木金                        | 土日       |
| 時間                                                                   | 基本的なた                                                                                     | ナービス内容①                        | 別                                    | 途費用                                  | 基本的なサ                              | ービス内容②                     | <br>別途費月 |
| 7:00                                                                 |                                                                                           |                                |                                      |                                      |                                    |                            |          |
| 8:00                                                                 |                                                                                           |                                |                                      |                                      |                                    |                            |          |
| 9:00                                                                 | 迎え(8:30~9:30                                                                              | ))                             |                                      |                                      |                                    |                            |          |
| 10:00                                                                | 健康チェック(9:30                                                                               | 0~)                            |                                      |                                      |                                    |                            |          |
| 11.00                                                                | 人治ケービス                                                                                    |                                |                                      |                                      |                                    |                            |          |
| 11:00                                                                | 休息<br>機能訓練                                                                                |                                |                                      |                                      |                                    |                            |          |
| 12:00                                                                | 食事サービス、口服                                                                                 | 控ケア                            | 4                                    | <b>昼食代</b>                           |                                    |                            |          |
| 13:00                                                                | <br> 静養(午睡)                                                                               |                                |                                      |                                      |                                    |                            |          |
| 14:00                                                                |                                                                                           |                                |                                      |                                      |                                    |                            |          |
| 15.00                                                                | レクリエーション                                                                                  |                                |                                      |                                      |                                    |                            |          |
| 10.00                                                                | おやつ<br>茶話                                                                                 |                                |                                      |                                      |                                    |                            |          |
| 16:00                                                                | 送り(16:00~)                                                                                |                                |                                      |                                      |                                    |                            |          |
| 17:00                                                                |                                                                                           |                                |                                      |                                      |                                    |                            |          |
|                                                                      |                                                                                           | ,                              |                                      |                                      |                                    |                            |          |
| 18:00                                                                |                                                                                           |                                |                                      |                                      |                                    |                            |          |
| 18:00<br>19:00                                                       |                                                                                           |                                |                                      | <b>.</b>                             |                                    | サオスサニビった                   | よど)      |
| 18:00<br>19:00<br>〇必要に                                               | 応じて提供する                                                                                   | サービス(利用当                       | 貧日のごえ                                | 本人の 状況)                              | にあわせて提供                            | R907-LA6                   |          |
| 18:00<br>19:00<br>〇必要に                                               | 応じて提供する                                                                                   | サービス(利用当                       | 当日のごえ                                | ▲人の状況 <br>┃                          | にあわせて提供                            | <u> </u>                   |          |
| 18:00<br>19:00<br>○必要に                                               |                                                                                           | サービス (利用≧                      | 当日のごス<br>                            | ▲人の状況 <br>                           | にあわせて提供                            |                            |          |
| 18:00<br>19:00<br>○必要に<br>通所介護                                       | <br>  応じて提供する<br> <br> <br> <br> <br> <br> <br> <br>                                      | サービス(利用当<br>)のサービス計画           | 当日のごス<br>                            | <u>本人の状況</u><br>:説明を受け               | にあわせて提供                            | しました。                      |          |
| 18:00<br>19:00<br>〇必要に<br>通所介讀<br>説明4                                | <br> <br> <br> <br> <br> <br> <br> <br> <br> <br> <br> <br> <br> <br> <br> <br> <br> <br> | サービス(利用当<br><br>)のサービス計画<br>年  | <u>当日のご</u> え<br>iについて<br>月          | <u>本人の状況</u><br>: 説明を受け<br>日<br>- 調  | <u>にあわせて提供</u><br>、内容に同意<br>説明者名   |                            |          |
| 18:00<br>19:00<br>〇必要に<br>通所介讀<br>説明 <sup>4</sup>                    | <u>応じて提供する</u><br>前計画書①及び②<br>「月日                                                         | サービス(利用当<br>)のサービス計画<br>年<br>年 | 当日のご?<br>                            | <u>本人の状況</u><br>:<br>説明を受け<br>日<br>: | にあわせて提供<br>・、 内容に 同意<br>説明者名<br>要々 | マリンファレス、<br>しました。<br>菊地 大輔 |          |
| 18:00<br>19:00<br>〇必要に<br>通所介護<br>説明 <sup>4</sup><br>同意 <sup>4</sup> | <br> <br> <br> <br> <br> <br> <br> <br> <br> <br> <br> <br> <br> <br> <br> <br> <br> <br> | サービス(利用当<br>)のサービス計画<br>年<br>年 | 当日のご <sup>2</sup><br>iについて<br>月<br>月 | <u>本人の状況</u><br>:<br>説明を受け<br>日<br>目 | にあわせて提供<br>・、内容に同意<br>説明者名<br>署名   |                            | E        |

| 作成年月日: 平成23年7月28日 デイサービス エクセ |               |                                            |         |                    |          |                 |
|------------------------------|---------------|--------------------------------------------|---------|--------------------|----------|-----------------|
| 計画期                          | 間: 平          | ·成23年8月8日 ~ -                              | 平成24年2) |                    | 作成者: 「   | 島山 博英<br>────── |
| 利用者                          | 音名            | 利用者 一郎 様                                   | 男       | →正3年11月2日生<br>96 歳 | ── 介護区分  | 要介護1            |
| 言里早百刀                        | !<br>37尚北梁日七日 |                                            |         | 1                  |          | <u>.</u>        |
| 14.20                        | 解決            | コーホー<br>ーーーーーーーーーーーーーーーーーーーーーーーーーーーーーーーーーー | 長期      | 日標(計画期間)           | 短期目標(言   | 计面期間)           |
| -                            |               | <u> </u>                                   |         |                    |          |                 |
|                              |               |                                            |         |                    |          |                 |
| 2                            |               |                                            |         |                    |          |                 |
| 3                            |               |                                            |         |                    |          |                 |
|                              |               |                                            |         |                    |          |                 |
| 援助区                          | 可容            |                                            |         |                    |          |                 |
| <u>サー</u> と                  | これ内容          | 具体的な                                       | 対応および   | 留意点                | サービス提供に開 | 関する評価           |
|                              |               |                                            |         |                    |          |                 |
|                              |               |                                            |         |                    |          |                 |
|                              |               |                                            |         |                    |          |                 |
|                              |               |                                            |         |                    |          |                 |
|                              |               |                                            |         |                    |          |                 |
|                              |               |                                            |         |                    |          |                 |
|                              |               |                                            |         |                    |          |                 |
|                              |               |                                            |         |                    |          |                 |
|                              |               |                                            |         |                    |          |                 |
|                              |               |                                            |         |                    |          |                 |
|                              |               |                                            |         |                    |          |                 |
|                              |               |                                            |         |                    |          |                 |
|                              |               |                                            |         |                    |          |                 |
|                              |               |                                            |         |                    |          |                 |
|                              |               |                                            |         |                    |          |                 |
|                              |               |                                            |         |                    |          |                 |
|                              |               |                                            |         |                    |          |                 |

### モニタリング評価

| 利用者名 | 利用者 一郎 様 | 性別  | 男         | 生年月日      | 大正3年11月2日   | 96 歳  | 介護区分 | 要介護1     |
|------|----------|-----|-----------|-----------|-------------|-------|------|----------|
| 計画月  | 平成23年8月  | 計画期 | <b></b> 日 | 平成23年8月8日 | ~ 平成24年2月7日 | 最終更新E | 3 平成 | 25年1月31日 |

|   | 援助   | 内容               |         | 評値      | 68      |         |  |
|---|------|------------------|---------|---------|---------|---------|--|
|   | 短期目標 | 具体的な対応<br>おとび紹介点 | <b></b> | <b></b> | <b></b> | <b></b> |  |
|   |      |                  |         |         |         |         |  |
| 1 |      |                  |         |         |         |         |  |
|   |      |                  |         |         |         | *       |  |
|   |      |                  |         |         |         |         |  |
| 2 |      |                  |         |         |         |         |  |
|   |      |                  | <br>    |         |         |         |  |
|   |      |                  | <br>    |         |         |         |  |
|   |      |                  |         |         |         |         |  |
| з |      |                  |         |         |         |         |  |
|   |      |                  |         |         |         |         |  |
|   |      |                  |         |         |         |         |  |

### 通所介護計画書 説明同意書

利用者氏名:利用者一郎様

事業所名:デイサービス エクセル

電話番号

#### 【確認事項】

(連絡先):

- 当事業所は、本計画書に基づき、サービスを提供します。
- 当事業所は、適切なサービスを円滑に提供するために、本計画書を担当介護支援専門員 (ケアマネジャー)に提出します。
- 本計画書の内容に同意をいただける場合は、契約者同意署名欄にご署名・押印下さい。
   本契約書およびサービスに関してご不明な点などございましたら、
   上記の事業所連絡先までお問い合わせ下さい。

【初回説明】

| 作成担当者 🝷         | 説明担当者 ▼ | 事業所<br>責任者印          | 印 |
|-----------------|---------|----------------------|---|
| 通所介護計画<br>変更内容  |         | 介護支援<br>専門員<br>確認印   | 印 |
| 通所介護計画<br>説明年月日 | 同意交付年月日 | 契約同意<br>署名欄<br>(サイン) |   |

【変更説明】

| 作成担当者           | 説明担当者   | 事業所<br>責任者印          | 印 |
|-----------------|---------|----------------------|---|
| 通所介護計画<br>変更内容  |         | 介護支援<br>専門員<br>確認印   | 印 |
| 通所介護計画<br>説明年月日 | 同意交付年月日 | 契約同意<br>署名欄<br>(サイン) |   |

【変更説明】

| 作成担当者           | 説明担当者   | 事業所<br>責任者印          | 印 |
|-----------------|---------|----------------------|---|
| 通所介護計画<br>変更内容  |         | 介護支援<br>専門員<br>確認印   | 印 |
| 通所介護計画<br>説明年月日 | 同意交付年月日 | 契約同意<br>署名欄<br>(サイン) |   |

【変更説明】

| 作成担当者           | 説明担当者   | 事業所<br>責任者印          | Ęţ |
|-----------------|---------|----------------------|----|
| 通所介護計画<br>変更内容  |         | 介護支援<br>専門員<br>確認印   | ЕФ |
| 通所介護計画<br>説明年月日 | 同意交付年月日 | 契約同意<br>署名欄<br>(サイン) |    |

# 利用者台帳

【基本情報】

デイサービス エクセル

| 利用者名          | 利用者 一郎 様               | 男         | 大〕     | E3年11月2日生<br>96 歳 |                  | 介護区分 | 要介護1         |  |
|---------------|------------------------|-----------|--------|-------------------|------------------|------|--------------|--|
| 住 所           | 020-0844 秋田県鹿角市八幡平1-1- |           |        | 1                 |                  | 電話番号 | 0186-11-1111 |  |
| 緊急<br>連絡先名    | 家族 一枝(長男嫁) 電話者         |           |        |                   | 長男宅(018-45-7852) |      |              |  |
| 居宅介護<br>支援事業所 | かづの居宅介護支援セン<br>ター      | 介護支<br>専門 | 援<br>員 | 介言                | 獲 太郎             | 電話番号 | 0186-99-9999 |  |
| 主治医           | かづの病院 神経科 斉藤Dr         |           |        |                   |                  |      |              |  |

【短期目標】

| 計画作成月 | 平成23年8月 | 計画期間 | 平成23年8月8日 | $\sim$ | 平成24年2月7日 |
|-------|---------|------|-----------|--------|-----------|
| 1     |         |      |           |        |           |
| 2     |         |      |           |        |           |
| З     |         |      |           |        |           |

【備考】

| 特になし |  |
|------|--|
|      |  |
|      |  |
|      |  |
|      |  |
|      |  |
|      |  |
|      |  |
|      |  |
|      |  |
|      |  |
| L    |  |
|      |  |